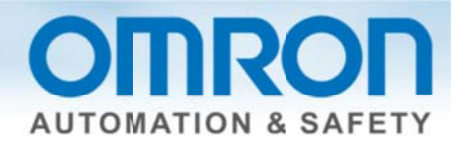

## Remote Access to NB HMIs and CJ or CP Series PLCs Quick Start Guide

### **Overview:**

- 1. Omron has partnered with eWON, a global supplier of connectivity software tools, for a simple to implement solution for remote access to PLCs and HMIs at a customer.
- 2. This guide covers steps to download eWON connectivity tools and how to configure the router for NB series HMIs and CJ or CP series PLCs.
- 3. eWON solves the biggest problem with industrial remote access connecting quickly and securely through a customer's LAN without knowing the network setup beforehand.

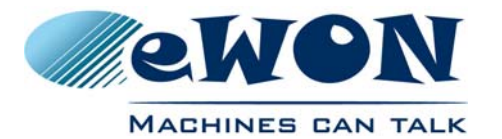

## OMRON

## Remote Access Made Easy with eWON

An eWON/ Omron Collaboration

## eWON is the global leader in secure remote access.

Founded in 1991, eWON is a Belgian manufacturer of industrial connectivity devices. Over the last 15 years, eWON has become the global market leader for intelligent cloudmanaged remote access devices, and works with manufacturers of PLCs and automation systems throughout the world.

### Solution Advantage

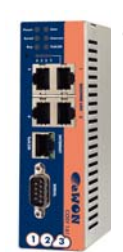

By combining Omron's automation expertise with eWON's connectivity knowhow, OEMs and machine builders get a cohesive, global solution for remote access.

The experience is as good as

The eWON COSY 141

being next to the machine. eWON allows users to upload projects, gain remote use of an HMI, debug the PLC program and, if necessary, download new settings or programs, all done remotely to immediately support the customer.

### No More IT Challenges!

Once an eWON device is configured, it can be deployed anywhere in the world. Because the eWON makes an outbound connection, it eliminates the need for customer network/ firewall changes. In most cases, **it just works**.

It is the best solution to the biggest problem with industrial remote access - connecting quickly and securely through a customer's LAN without knowing the **B**twork setup beforehand.

### Fully Compatible with Partner products

Omron's business is Machine Automation, they provide the latest in sensing, motion and control technology, to help customers develop better machines.

As a trusted worldwide partner in Automation, providing customers the support to operate globally requires secure remote connectivity. Remote access made possible by eWon allows Omron to expand its communications offerings.

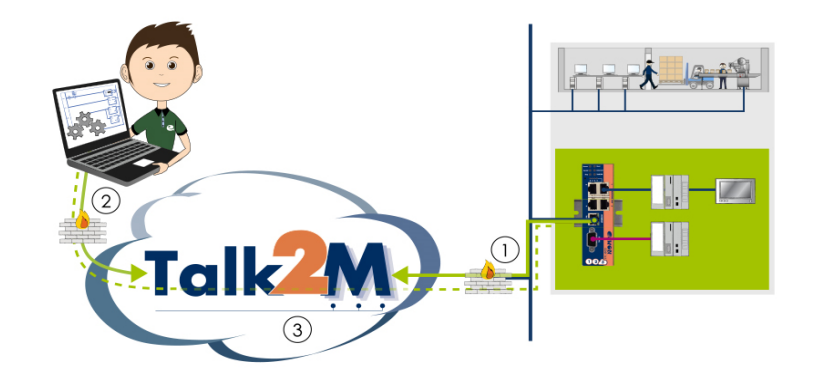

### Quick Facts

- Simple remote maintenance for CJ or CP PLC with NB HMI setup.
- Outbound communication means no complications with IT depts.
- Quickly support your customer
- Eliminate expensive trips
- Easy and secure remote access using existing LAN
- Preconfigure your eWON before deployment

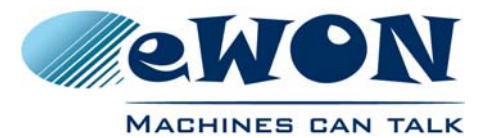

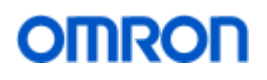

| Step | Action                                                                                                    | Illustration                                                                                                    |
|------|----------------------------------------------------------------------------------------------------|----------------------------------------------------------------------------------------------------|
| 1.   | Download and Install eCatcher and eBuddy onto your Windows<br>PC<br>http://www.ewon.us/us/Support/software-download.html<br>Note: On Windows 7 Right click the eCatcher installation file and<br>run as administrator.                                                                                                 |                                                                                                    |
| 2.   | Launch eCatcher and select "Create Free+ Account." From<br>there, you'll fill out all the information we need to activate your<br>account.<br>*Make sure you use a valid email address! We'll send you an<br>email with a link that activates your new account.                                                        | Login Username: Password: Forgot password Account: ewonusa Create a Free + account Create a Free + account Connect Automatically Login                                                                                                    |
| 3.   | Log in with your new account and click the "+" button to add a<br>new device.<br>Now you'll name your eWON, fill out some custom fields (if<br>desired) and get your activation key<br><i>*Click "Copy to Clipboard" to save yourself some time.</i>                                                                   | eWON list         Image: Construction of the second of the database for during the construction of Tables.         Configure on Activation for the database for during the construction of Tables.         Image: Construction for the database for during the construction of Tables.         Image: Construction for the database for during the construction of Tables.         Image: Construction for during the construction of Tables.         Image: Construction for the database for during the construction of Tables.         Image: Construction for during the construction of Tables. |
| 4.   | nnect an Ethernet cable from your computer to one of the r LAN ports on your COSY.                                                                                                    |                                                                                                    |
| 5.   | Connect an Ethernet cable from your network to the WAN port so the COSY is able to reach the internet.                                                                                                    |                                                                                                    |
| 6.   | Open eBuddy and select the "Set IP Address" option. Here we<br>will set the LAN IP address of your eWON.<br>* Make sure to pick an IP address that won't conflict with your<br>eWON's WAN IP or your computer's IP!<br>More information can found here:<br>http://wiki.ewon.biz/COSY/0_Set_eWON_Machine_LAN_IP_address | Serial Number:         1203-0060-59           IP Address:         192 . 168 . 120 . 100           Subnet Mask:         255 . 255 . 255 . 0                                                                                                    |

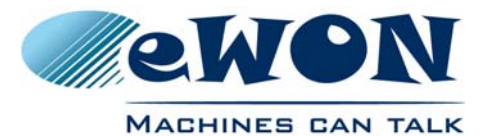

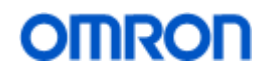

| 7.  | Set your computer's IP address to be in the same range as the<br>IP address chosen for the eWON's LAN.<br>*These settings are accessible from the Control Panel in the<br>Network and Sharing Center.                                                                                        | Internet Protocol Version 4 (TCP/IPv4) Properties                                                                                                    |
|-----|----------------------------------------------------------------------------------------------------|----------------------------------------------------------------------------------------------------|
| 8.  | Open your web browser and enter the LAN IP address of your eWON into the address bar.<br>*The default username and password are both "adm"                                                                                                    |                                                                                                    |
| 9.  | Select the "Quick Launch Wizard" button and fill out each<br>section of the wizard completely.<br>*You will be asked for the "Activation Key" that was copied to<br>your clipboard earlier.<br>*There are four sections that need to be completed: System,<br>Internet, Talk2M, and Gateway. | CALCRONAL<br>CALCRONAL<br>CALCRONAL |
| 10. | Lastly, unplug the Ethernet cable connecting your computer to the eWON's LAN part and return your computer's IP settings to the original configuration.                                                                                                    |                                                                                                    |
| 12. | Congratulations! Your eWON is now ready to go, simply open<br>eCatcher, select your eWON, and click connect!                                                                                                    | eWON list                                                                                                    |

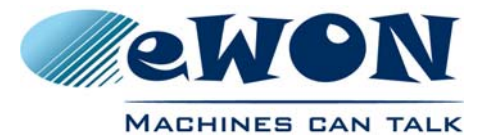

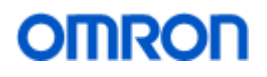

| 13. | The NB is not compatible with the<br>eWON's Plug'n Route feature. To<br>disable Plug'n Route, browse to the<br>eWON's web page and select<br>"Settings"                                                                                                    | Settings                                                                                                    |
|-----|----------------------------------------------------------------------------------------------------|----------------------------------------------------------------------------------------------------|
| 14. | Click on "Maintenance" and check<br>the "Show advanced options"<br>checkbox.                                                                                                    | System V Itemet Itali216 V Gatevaly V Mandemance<br>Glubal Configuration<br>Language English =<br>Reduct en/On: English =<br>Reduct en/On: English =<br>Show advanced optima:<br>Show advanced optima:<br>Show advanced opti |
| 15. | Click the "Edit COM configuration" to view the COSY's configuration page.                                                                                                    | Edit COM configuration                                                                                                    |
| 16. | Find the parameter "NATItf" and<br>double click the value to pull up the<br>editor. Change the value to equal<br>"0". Click "Ok"                                                                                                    | Edit value Natltf: 0 Restore previous value 3 Cancel Ok                                                                                                    |
| 17. | Click the "Save" button to save the<br>configuration change and reboot the<br>COSY to apply the change.<br><b>NOTE</b> : After you have disabled<br>Plug'n Route, you must set the<br>gateway in all Ethernet devices<br>behind the eWON to be the eWON's<br>LAN IP address. Unless the<br>gateway is set, you will not be able<br>to reach the device through a<br>remote connection. | Save                                                                                                    |

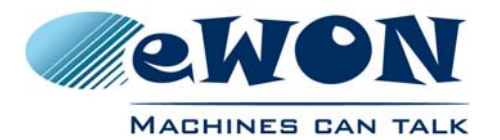

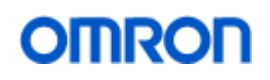

| 18. | The NB requires changes to the<br>MTU size of the Talk2m-eCatcher<br>Connection network adapter. To<br>modify this value, bring up your<br>Network Control Panel and select<br>"Change Adapter Settings" | Image: Second Stating Second Stating Second Statin |
|-----|----------------------------------------------------------------------------------------------------|----------------------------------------------------------------------------------------------------|
| 19. | Double click on the Talk2m-<br>eCatcher Connection network<br>adapter                                                                                                    | Control Panel + Network and Internet + Network Connections +                                                                                                    |
| 20. | From the Talk2m-eCatcher<br>Connection Properties pane, select<br>configure. Click on the Advanced<br>tab, select the MTU property and set<br>the value to 800. Click OK                                 | Tali2m       Catcher Connection Properties         Intervolving       Intervolving         Intervolving       Connection         Intervolving       Connection         Intervolving       C                                                                                                    |

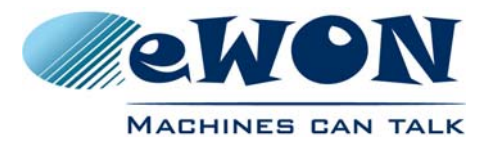

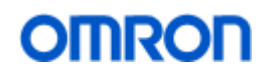

| Configure Omron CJ2                                                                                                    |                                                                                                    |
|----------------------------------------------------------------------------------------------------|----------------------------------------------------------------------------------------------------|
| In CX Programmer, set the PLC IP Address.                                                                                                    | C TAC- Of Programmer (Browing)     How Programmer (Browing)       D SF 000 Vacuum based Into C Browner Statuted Into Watching Marge       D SF 000 Vacuum based Into C Browner Vacuum Vacuum Va                               |
| In this case the IP address is 0.0.0.0 which means default 192.168.250.x. x is the node number which is set by the node number rotary switches on the PLC near the Ethernet cable. (0 to 99). If you type in an address you get the full address range. For FIN's the auto mapping of Ethernet to FIN's only works to 254 on a Class C network. | C22M-EIP21 [Edit Parameters]         TCP/IP         IP Address                                                                                                    |
| Set the dynamic IP address feature                                                                                                    | CDM-SIP22 [Edd Parameters]       Image: Compare State State St |
| In CX Programmer, to find the PLC when<br>connected remotely, select show all and then<br>setting the network type to Ethernet – which gives<br>you the Omron FIN's protocol.                                                                                                    | Image: Section Section 1         Image: Section Section 2         Image: Section 2         Image: Sec                                                                                                    |

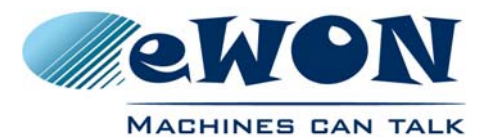

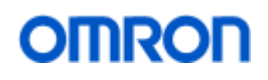

## Get Up and Running with Omron and eWON

Select and Connect in Under 20 Minutes

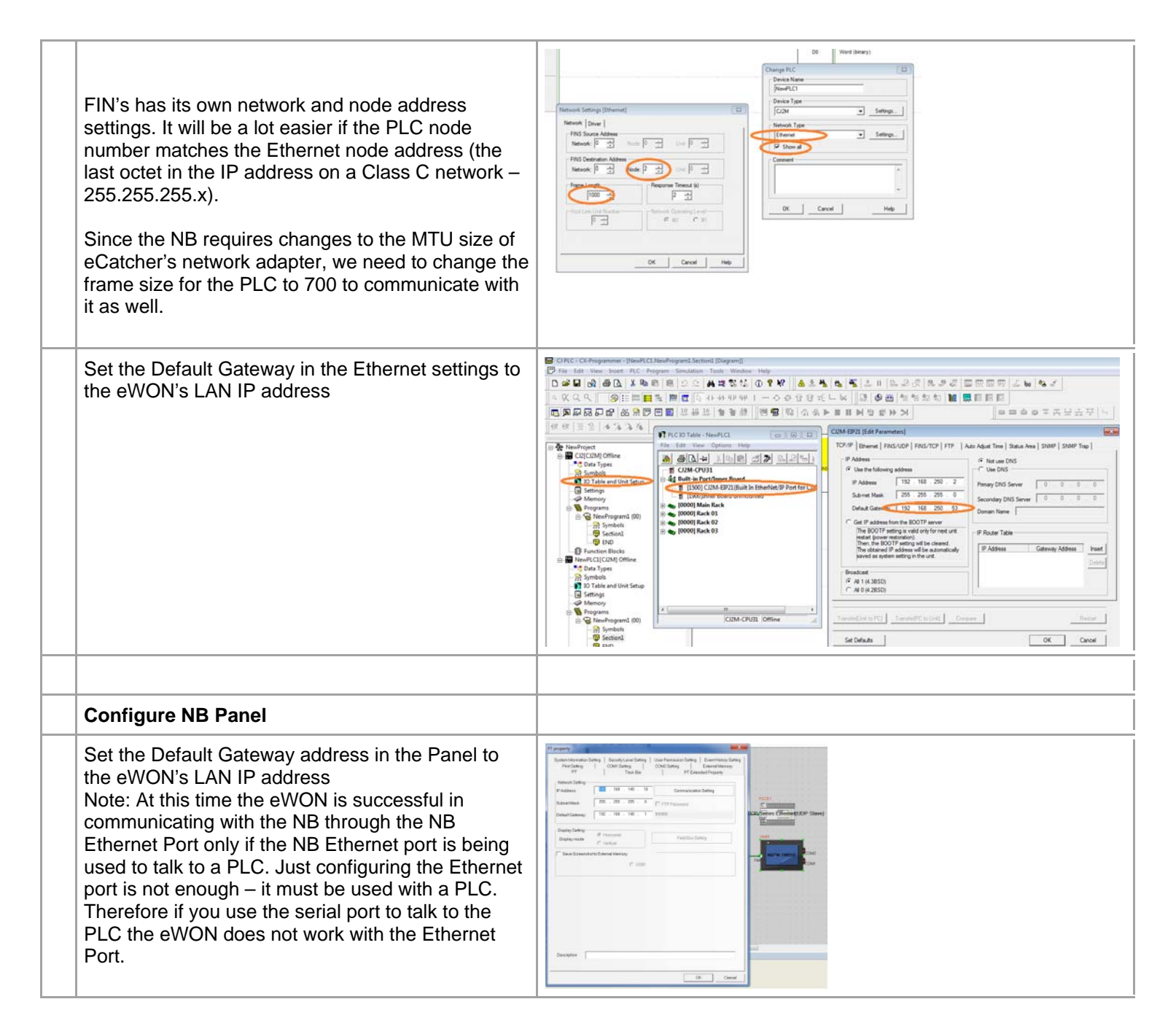

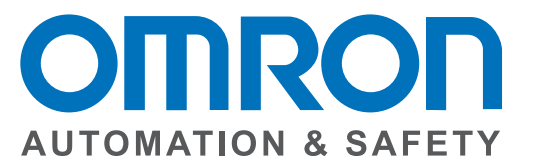

### OMRON AUTOMATION AND SAFETY • THE AMERICAS HEADQUARTERS • Chicago, IL USA • 847.843.7900 • 800.556.6766 • www.omron247.com

OMRON CANADA, INC. • HEAD OFFICE Toronto, ON, Canada • 416.286.6465 • 866.986.6766 • www.omron247.com

OMRON ELECTRONICS DE MEXICO • HEAD OFFICE México DF • 52.55.59.01.43.00 • 01-800-226-6766 • mela@omron.com

OMRON ELECTRONICS DE MEXICO · SALES OFFICE Apodaca, N.L. · 52.81.11.56.99.20 · 01-800-226-6766 · mela@omron.com

OMRON ELETRÔNICA DO BRASIL LTDA • HEAD OFFICE São Paulo, SP, Brasil • 55.11.2101.6300 • www.omron.com.br OMRON ARGENTINA • SALES OFFICE Cono Sur • 54.11.4783.5300

**OMRON CHILE • SALES OFFICE** Santiago • 56.9.9917.3920

OTHER OMRON LATIN AMERICA SALES 54.11.4783.5300

OMRON EUROPE B.V. • Wegalaan 67-69, NL-2132 JD, Hoofddorp, The Netherlands. • +31 (0) 23 568 13 00 • www.industrial.omron.eu

Authorized Distributor:

#### **Automation Control Systems**

Machine Automation Controllers (MAC) • Programmable Controllers (PLC)
 Operator interfaces (HMI) • Distributed I/O • Software

#### **Drives & Motion Controls**

Servo & AC Drives 
 Motion Controllers & Encoders

#### **Temperature & Process Controllers**

• Single and Multi-loop Controllers

#### **Sensors & Vision**

- Proximity Sensors Photoelectric Sensors Fiber-Optic Sensors
- Amplified Photomicrosensors 
   Measurement Sensors
- Ultrasonic Sensors 
   Vision Sensors

### **Industrial Components**

- RFID/Code Readers Relays Pushbuttons & Indicators
- Limit and Basic Switches 
   Timers 
   Counters 
   Metering Devices
- Power Supplies

#### Safety

Laser Scanners • Safety Mats • Edges and Bumpers • Programmable Safety
 Controllers • Light Curtains • Safety Relays • Safety Interlock Switches